## การตั้งค่าการใช้งาน ระบบเครือข่าย LPRU-WIFI+ สำหรับ Smart Phone ระบบปฏิบัติการ Android

ระบบเครือข่ายไร้สายของมหาวิทยาลัยราชภัฏลำปาง ในปีการศึกษา 2563 เป็นต้นไป จะมีชื่อเข้าใช้งานว่า LPRU-WIFI+ โดยมีรูปแบบการเชื่อมต่อบนมาตรฐาน IEEE 802.1x โดยขั้นตอนการเข้าตั้งค่าสำหรับ ระบบปฏิบัติการ Android สามารถทำตามขั้นตอนได้ดังนี้

## สำหรับบุคลากร

สามารถใช้บัญชีสมาชิกอินเทอร์เน็ตที่ออกให้โดย ศูนย์คอมพิวเตอร์ มหาวิทยาลัยราชภัฏลำปาง เพื่อใช้ ยืนยันตัวบุคคลได้ มีรูปแบบดังนี้

- ชื่อบัญชี: webmaster
- รหัสผ่านเดียวกันกับ ระบบยืนยันตัวตนเข้าสู่ระบบอินเทอร์เน็ต

## สำหรับนักศึกษา

ใช้เลขรหัสนักศึกษา

- ชื่อบัญชี 63123390120
- รหัสผ่านเดียวกันกับ ระบบยืนยันตัวตนเข้าสู่ระบบอินเทอร์เน็ต

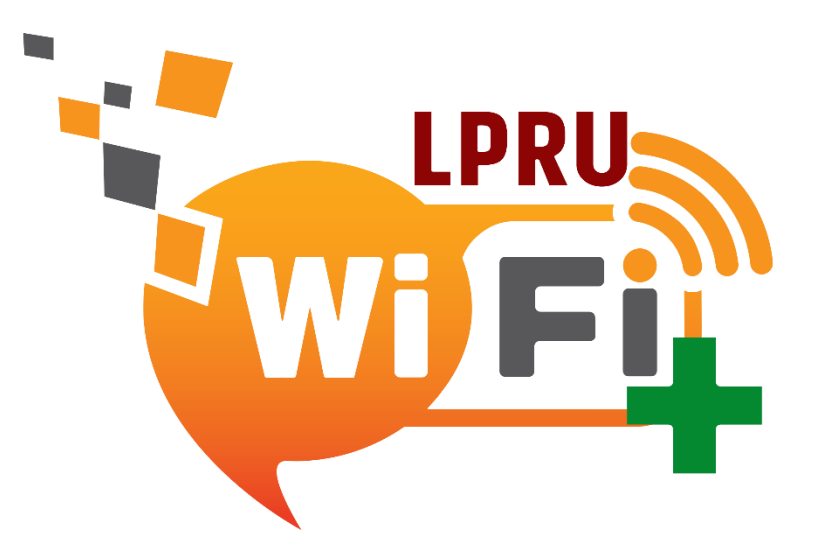

<mark>หมายเหตุ :</mark> ในการเข้าใช้งานเครือข่าย LPRU-WIFI+ โปรดเลือกใช้เพียงเครือข่ายเดียว ของ มหาวิทยาลัยราชภัฏลำปาง นอกนั้นแล้วให้ทำการยกเลิก (forget หรือ ลืม ) ออกจากรายการที่ใช้งาน

- 2. การเข้าใช้งานระบบ LPRU-WIFI+
  - เปิดใช้งาน WIFI คลิกที่ LPRU-WIFI+ เพื่อเชื่อมต่อ

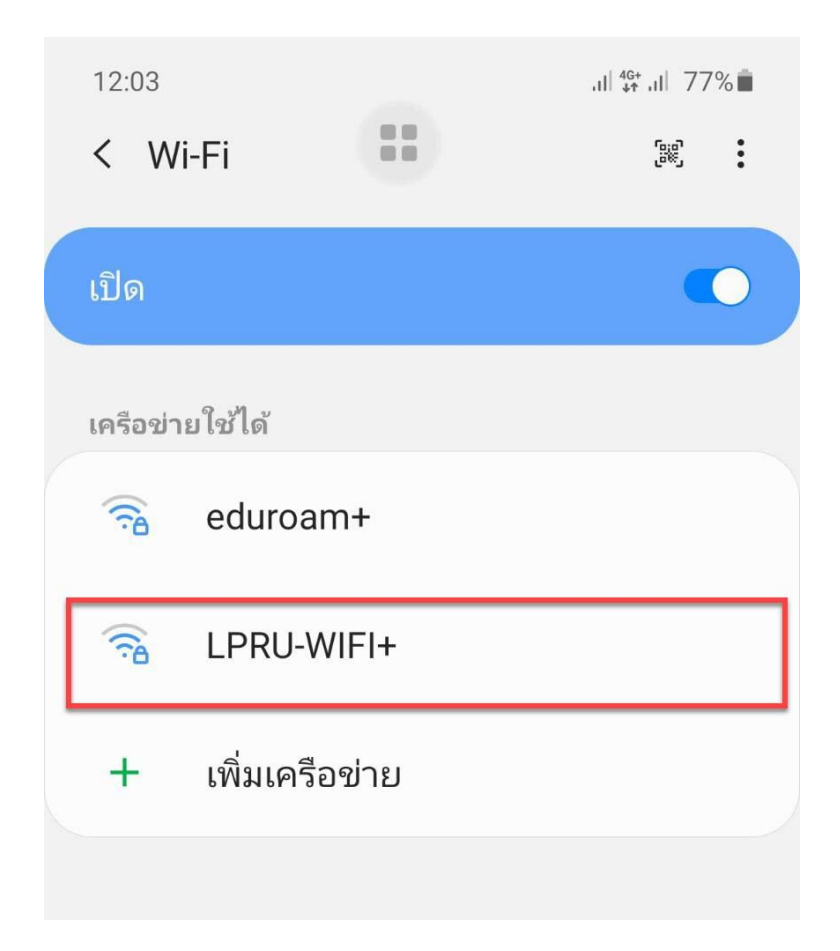

ตั้งค่า การเชื่อมต่อ

- A. เลือก EAP method เป็น PEAP
- B. เลือก Phase 2 authentication เป็น MSCHAPV2

ตัวอย่างเช่น **ชื่อบัญชี:** \_และ password แล้วคลิก เชื่อมต่อ

- 1. ใส่ชื่อบัญชี
- 2. ใส่รหัสผ่าน
- 3. เลือกใบรับรองการใช้งาน CA
  - ไม่ตรวจสอบ
- 4. เชื่อมต่อ

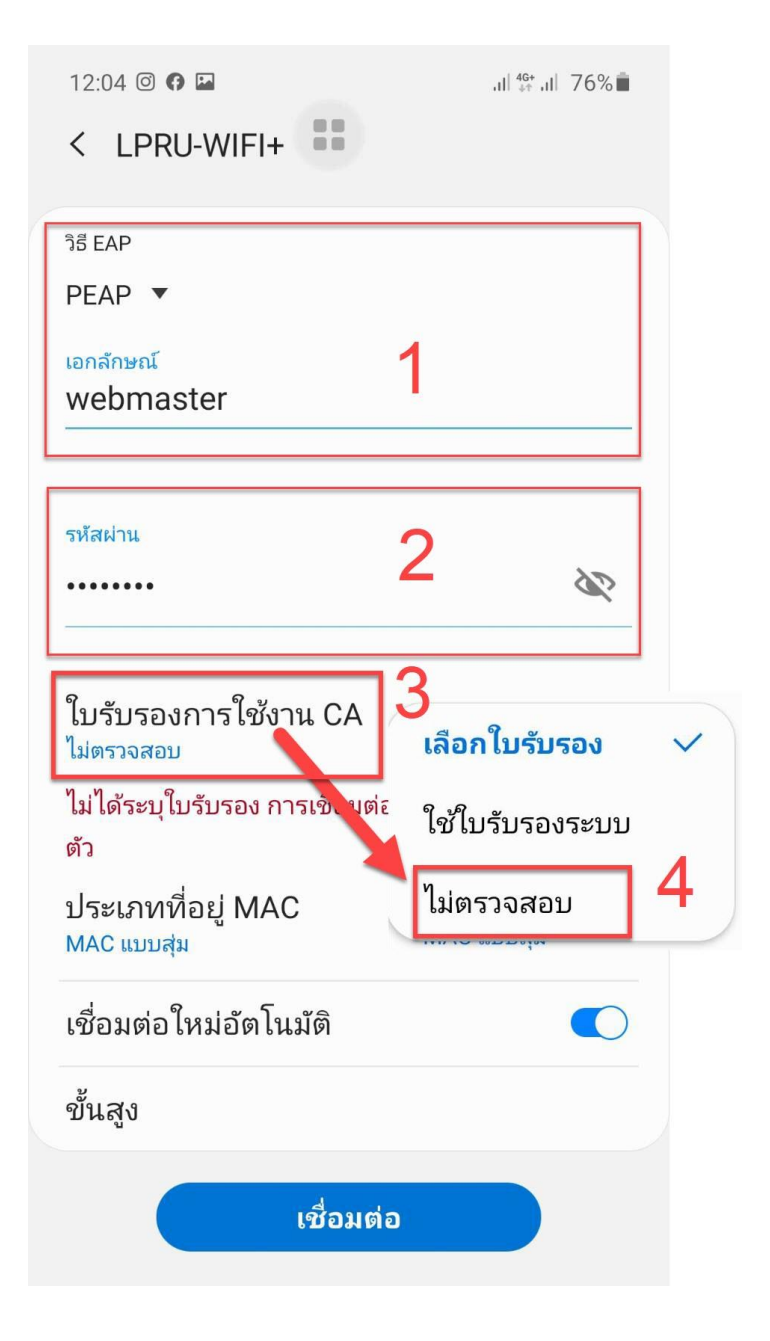

5. จะแสดงการเชื่อมต่อเมื่อใส่ Account สำเร็จ

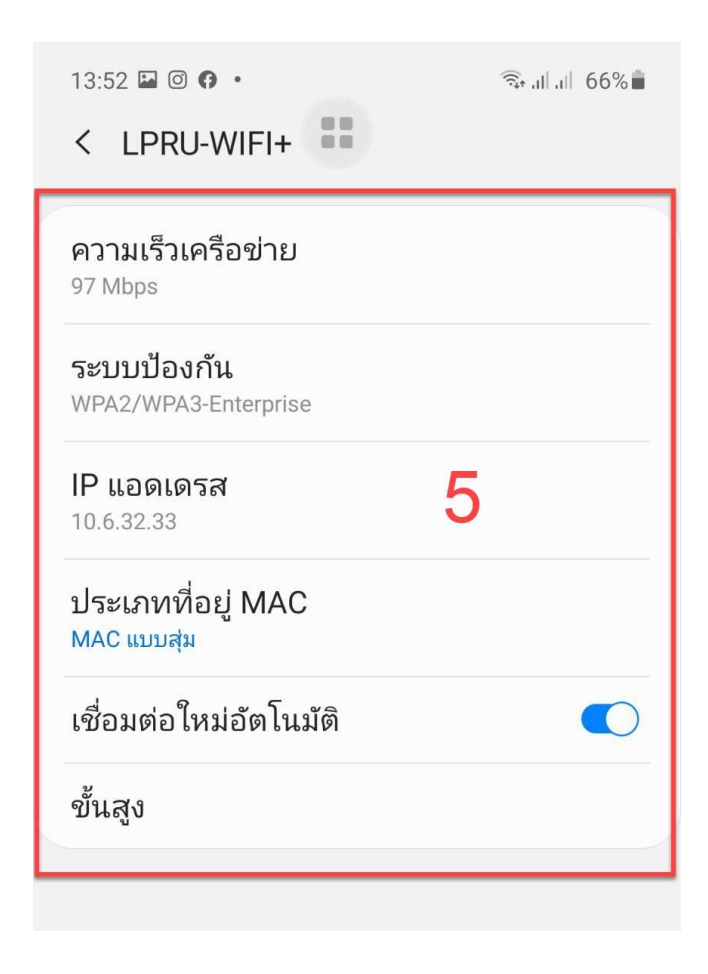

## การแก้ไขปัญหา

เลือกที่ SSID ชื่อ LPRU-WIFI+เพื่อแสดง รายละเอียด และกดปุ่ม ลืม เพื่อลบการตั้งค่า

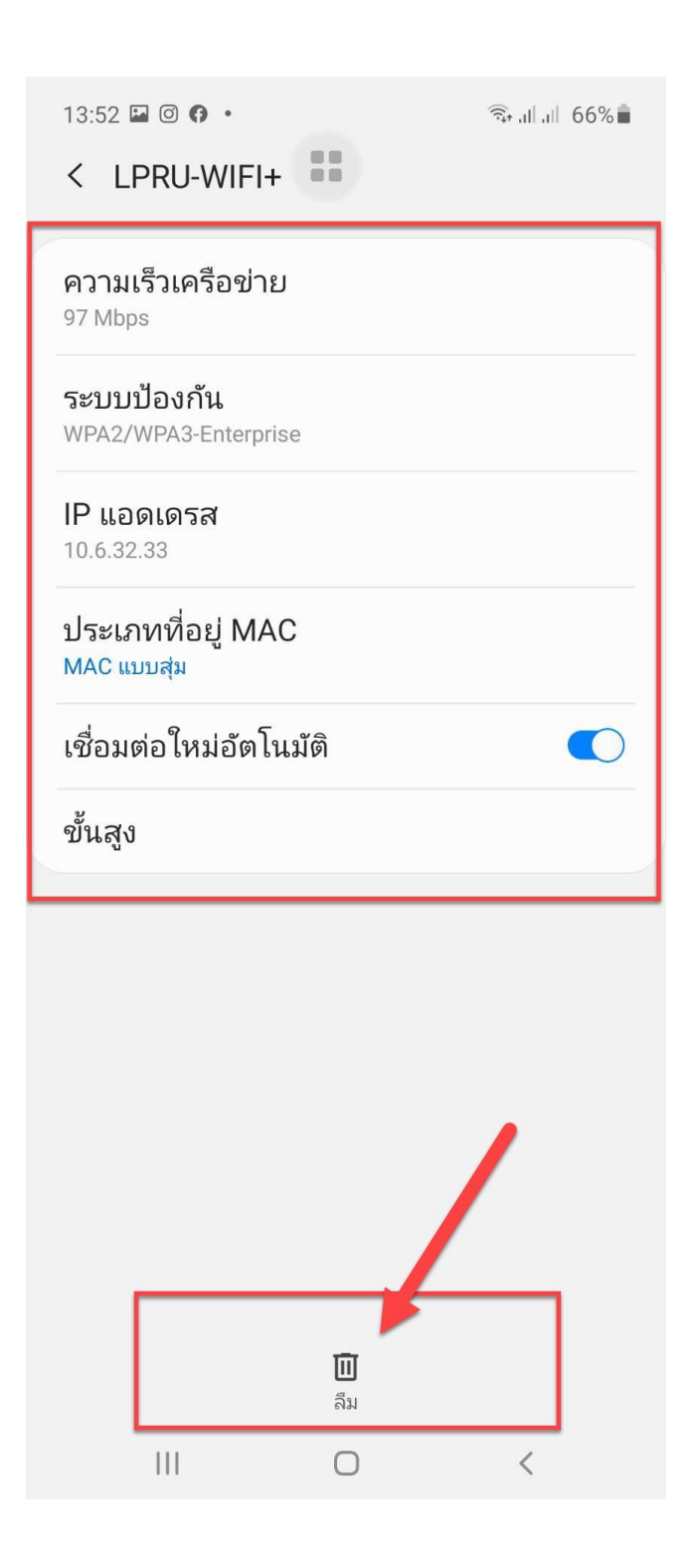